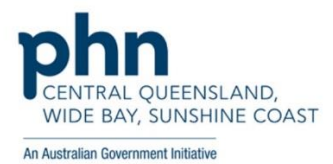

## How to view AIR details through My Health Record in Medical Director

- 1. From within a patient record click the My Health Record menu item
- 2. Once the My Health Record screen opens click the Show Medicare Records tab

| Fi | e Patient Edit Summaries Tools Clinical Correspondence Assessment Resources Sidebar MyHealthRecord Messenger Window Help                                                                 |  |  |  |  |  |  |  |  |
|----|----------------------------------------------------------------------------------------------------|--|--|--|--|--|--|--|--|
| -  | •   R, K 🖻 🖻   ?' 🗢 🕼 /\ 🖱 (<        ?) 🕺   @ @ A @   % 🏦   🛎 🛥 🎙 🛛 🚳 📟   📐                                                                                                    |  |  |  |  |  |  |  |  |
| Ca | leb Derrington (87yrs 7mths) 🗸 DOB: 15/06/1933 Gender: Male Occupation: Retired railway worker 🔱 14m 18s                                                                                 |  |  |  |  |  |  |  |  |
| i  | My Health Record for IHI: 8003 6080 0004 5922                                                                                                    |  |  |  |  |  |  |  |  |
| 4  | This is not a complete view of the individual's health information. For more information about the individual's health record or data, please consult the individual or other healthcare |  |  |  |  |  |  |  |  |
| ][ | This patient has an active My Health Record to which you have access.                                                                                                    |  |  |  |  |  |  |  |  |
|    | My Health Record View Prescription and Dispense View Pathology Report View Diagnostic Imaging Report View                                                                                |  |  |  |  |  |  |  |  |
|    | Show Recent Shared Health Summary Show Medicare Records Show Medicine Records Reset All Filters List is Filtered By: Document Date (In Last Year), Doc                                   |  |  |  |  |  |  |  |  |
|    | Document Date 🖓 Service Date 🖓 Document 🦙 Organisation 🖓 Organisation Type 🍸 Author 🦉                                                                                                    |  |  |  |  |  |  |  |  |
|    | 25-Jul-2020 25-Jul-2020 Goals of Care Document General State Hospital - N., General Health Administra., White, Mark                                                                      |  |  |  |  |  |  |  |  |
|    |                                                                                                    |  |  |  |  |  |  |  |  |

- 3. Click the Document filter
- 4. Make sure the Medicare Overview items are selected and click OK

| 0                          |                                      | My Health Record for IHI: 800                                                                                                    | 03 6080 0004 5922                  |
|----------------------------|--------------------------------------|----------------------------------------------------------------------------------------------------|------------------------------------|
| This is not a complete vie | w of the individual's health informa | tion. For more information about the individual's health record                                                                                                    | d or data, please consult the indi |
| This patient has an active | • My Health Record to which you      | have access.                                                                                                    |                                    |
| My Health Record View      | Prescription and Dispense View       | Pathology Report View Diagnostic Imaging Report View                                                                                                    |                                    |
| Show Recent Shared         | Health Summary 📗 Hide Medicar        | e Records   Show Medicine Records   Reset All Filters                                                                                                    | List is Filtered By: Document      |
| Document Date 🖂            | Service Date                         | Document 📝 Organisation                                                                                                    | <b>Organisation Typ</b>            |
| 25-Jul-2020                | 25Jul-2020                           | Enter Search Text                                                                                                    | I General Health Admini            |
| 05-Apr-2020                | 05-Apr-2020                          |                                                                                                    | General Practice                   |
| 01-Apr-2020                | 01-Apr-2020                          | Starts With     Contains                                                                                                    | General Practice                   |
| 26-Feb-2020                | 26-Feb-2020                          | Select Items to Filter By                                                                                                    | General Practice                   |
|                            |                                      | Consumer Entered Measurements Personal Health Note Personal Health Summary Diagnostic Imaging Report Birth Details Health Check Assessment Diagnostic Imaging Overview Goals of Care Document Medicare Overview - all Medicare Overview - past 12 months Medicines View Pathology Overview Select All Reset Filter OK Cancel | ere to preview it.                 |

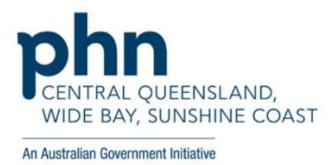

5. Select the 'Medicare Overview – all' document

## 6. AIR details should be visible in the document

|                                                                                                 |                                                                                                   | My Hea                                                                                                    | alth Record for IHI: 8                                                                                                    | 003 6080 0004 5922                                                                                                    |
|-------------------------------------------------------------------------------------------------|---------------------------------------------------------------------------------------------------|----------------------------------------------------------------------------------------------------|----------------------------------------------------------------------------------------------------|----------------------------------------------------------------------------------------------------|
| iis is not a complete v                                                                         | view of the individual's health                                                                   | information. For more information about th                                                                                    | the individual's health record                                                                                                    | or data, please consult the individual or other healthcare p                                                                                      |
| iis patient has an acti                                                                         | ive My Health Record to whit                                                                      | ch you have access.                                                                                                    |                                                                                                    |                                                                                                    |
| y Health Record View                                                                            | Prescription and Dispense                                                                         | View Pathology Report View Diagno                                                                                             | ostic Imaging Report View                                                                                                    |                                                                                                    |
| Show Recent Share                                                                               | ed Health Summary   Hide N                                                                        | Medicare Records Show Medicine Re                                                                                             | ecords Reset All Filters                                                                                                    | List is Filtered By: Document Date (In Last Year), Docum                                                                                          |
| Document Date                                                                                   | Service Date                                                                                      | 🝸 Document 🕎 I                                                                                                    | Organisation 🍸                                                                                                    | Organisation Type 🍸 Author                                                                                                    |
| 3-Feb-2021                                                                                      | 03-Feb-2021                                                                                       | Medicare Overview - past 1 M                                                                                                  | My Health Record                                                                                                    | Provision and administration , My Health Record                                                                                                   |
| 3-Feb-2021                                                                                      | 03-Feb-2021                                                                                       | Medicare Overview - all M                                                                                                    | My Health Record                                                                                                    | Provision and administration , My Health Record                                                                                                   |
| 5Jul-2020                                                                                       | 25-Jul-2020                                                                                       | Goals of Care Document G                                                                                                    | General State Hospital - NSW                                                                                                    | / General Health Administration White, Mark                                                                                                    |
| 5-Apr-2020                                                                                      | 05-Apr-2020 🛛 💆                                                                                   | Medicare/DVA Benefits Re                                                                                                    |                                                                                                    | General Practice                                                                                                    |
| 1-Apr-2020                                                                                      | 01-Apr-2020 🧕                                                                                     | Medicare/DVA Benefits Re                                                                                                    |                                                                                                    | General Practice                                                                                                    |
| 6-Feb-2020                                                                                      | 26-Feb-2020                                                                                       | Medicare/DVA Benefits Re                                                                                                    |                                                                                                    | General Practice                                                                                                    |
| Medicare C                                                                                      | Overview - From: 01-                                                                              | 3 Feb 2021                                                                                                    | Caleb                                                                                                    | DoB 15 Jun 1933 (87v*)   SEX Male                                                                                                    |
| Medicare C<br>Dec-1953                                                                          | Dverview - From: 01-<br>3 To: 04-Feb-2021<br>lian Immunisa                                        | 3 Feb 2021   Mr<br>DERR<br>tion Register - AIR                                                                                | Caleb<br>LINGTON                                                                                                    | DoB <b>15 Jun 1933 (87y*)</b>   SEX Male  <br>Bjannee<br>mihydrate                                                                                |
| Medicare O<br>Dec.1953                                                                          | Dverview - From: 01-<br>3 To: 04-Feb-2021<br>lian Immunisa<br>tralian Immuni                      | 3 Feb 2021   Mr<br>DERR<br>tion Register - AIR<br>sation Register - AII                                                       | Caleb<br>INGTON<br>6<br>hei<br>R (Australian Immunisation I                                                                                                 | DoB 15 Jun 1933 (87y*)   SEX Male  <br>mihydrate<br>Register - AIR > Australian Immunisation Register - AIR                                       |
| Medicare Q<br>Dec-1953<br>Austra<br>Aust<br>Type<br>Boott                                       | Dverview - From: 01-  <br>3 To: 04-Feb-2021<br>lian Immunisa<br>tralian Immuni                    | 3 Feb 2021   Mr<br>DERR<br>tion Register - AIR<br>sation Register - AIB<br>Date                                               | Caleb<br>EINGTON<br>6<br>her<br>R (Australian Immunisation I<br>2017, 17:12:00 + 1100                                                                       | DoB 15 Jun 1933 (87y*)   SEX Male  <br>mihydrate<br>Register - AIR > Australian Immunisation Register - AIR<br>Dose                               |
| Medicare C<br>Dec-1955<br>Austra<br>Aust<br>Type<br>Boostr                                      | Dverview - From: 01-<br>3 To: 04-Feb-2021<br>lian Immunisa<br>ralian Immuni                       | 3 Feb 2021   Mr<br>DERR<br>tion Register - AIR<br>sation Register - AIR<br>Date<br>9 Mar 2<br>4 Apr 2                         | Caleb<br>LINGTON<br>6 hei<br>R (Australian Immunisation I<br>2017 17:13:00+1100<br>2017 15:13:00 + 1000                                                     | DoB 15 Jun 1933 (87y*)   SEX Male  <br>mihydrate<br>Register - AIR > Australian Immunisation Register - AIR<br>Dose<br>1                          |
| Medicare Q<br>Dec-1951<br>Austra<br>Aust<br>Type<br>Boostr<br>Fluad<br>Preceo                   | Dverview - From: 01-<br>3 To: 04-Feb-2021                                                         | 3 Feb 2021   Mr<br>DERR<br>tion Register - AIR<br>sation Register - AII<br>Date<br>9 Mar 2<br>4 Apr 2<br>5 Jul 20             | Caleb<br><b>XINGTON</b><br>(Australian Immunisation I<br>2017 17:13:00+1100<br>2017 15:13:00+1000<br>2017 15:13:00+1000                                     | DoB 15 Jun 1933 (87y*)   SEX Male  <br>mihydrate<br>Register - AIR > Australian Immunisation Register - AIR<br>Dose<br>1<br>1                     |
| Medicare O<br>Dec-195<br>Austra<br>Aust<br>Type<br>Boostr<br>Fluad<br>Pneuo<br>Eluad            | Dverview - From: 01-  <br>3 To: 04-Feb-2021<br>lian Immunisa<br>rralian Immuni<br>rix<br>movax 23 | 3 Feb 2021   Mr<br>DERR<br>tion Register - AIR<br>sation Register - AIR<br>9 Mar 2<br>4 Apr 2<br>5 Jul 20<br>14 Mar           | Caleb<br>EINGTON<br>6 her<br>6 her<br>7 (Australian Immunisation I<br>2017 17:13:00+1100<br>2017 15:13:00+1000<br>017 15:13:00+1000<br>017 15:13:00+1000    | DoB 15 Jun 1933 (87y*)   SEX Male  <br>mihydrate<br>Register - AIR > Australian Immunisation Register - AIR<br>Dose<br>1<br>1<br>1<br>1           |
| Medicare C<br>Dec.1951<br>Austra<br>Aust<br>Type<br>Boostr<br>Fluad<br>Pneuo<br>Fluad<br>Zostav | Dverview - From: 01-<br>3 To: 04-Feb-2021                                                         | 3 Feb 2021   Mr<br>DERR<br>tion Register - AIR<br>sation Register - AIR<br>9 Mar 2<br>4 Apr 2<br>5 Jul 20<br>14 Mar<br>14 Mar | Caleb<br>EINGTON<br>(Australian Immunisation I<br>2017 17:13:00+1100<br>2017 15:13:00+1000<br>017 15:13:00+1000<br>2018 16:13:00+1100<br>2018 16:13:00+1100 | DoB 15 Jun 1933 (87y*)   SEX Male  <br>mihydrate<br>Register - AIR > Australian Immunisation Register - AIR<br>Dose<br>1<br>1<br>1<br>1<br>1<br>1 |